# Comment réserver ta navette

### Via l'application TELEGRAM

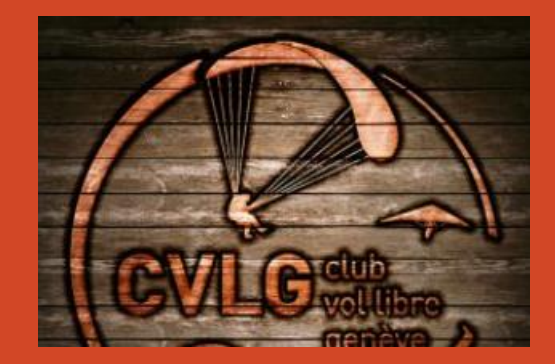

### Mise en place

La mise en place est très simple, voici les étapes :

Installe l'application TELEGRAM (App Store ou Google Play Store)

Les informations suivantes doivent être renseignées : Prénom et Nom et Nom d'utilisateur.

3

2

Pour faire partie du groupe CVLG Transporter, il faut simplement demander au chauffeur (PiePie)

4

NOTE IMPORTANTE : Afin d'assurer un bon fonctionnement du système, en tant qu'utilisateur, merci de ne pas écrire des messages ou tout autre. La seule action est la réservation (+) ou l'annulation de ta réservation (-) si tu as un empêchement.

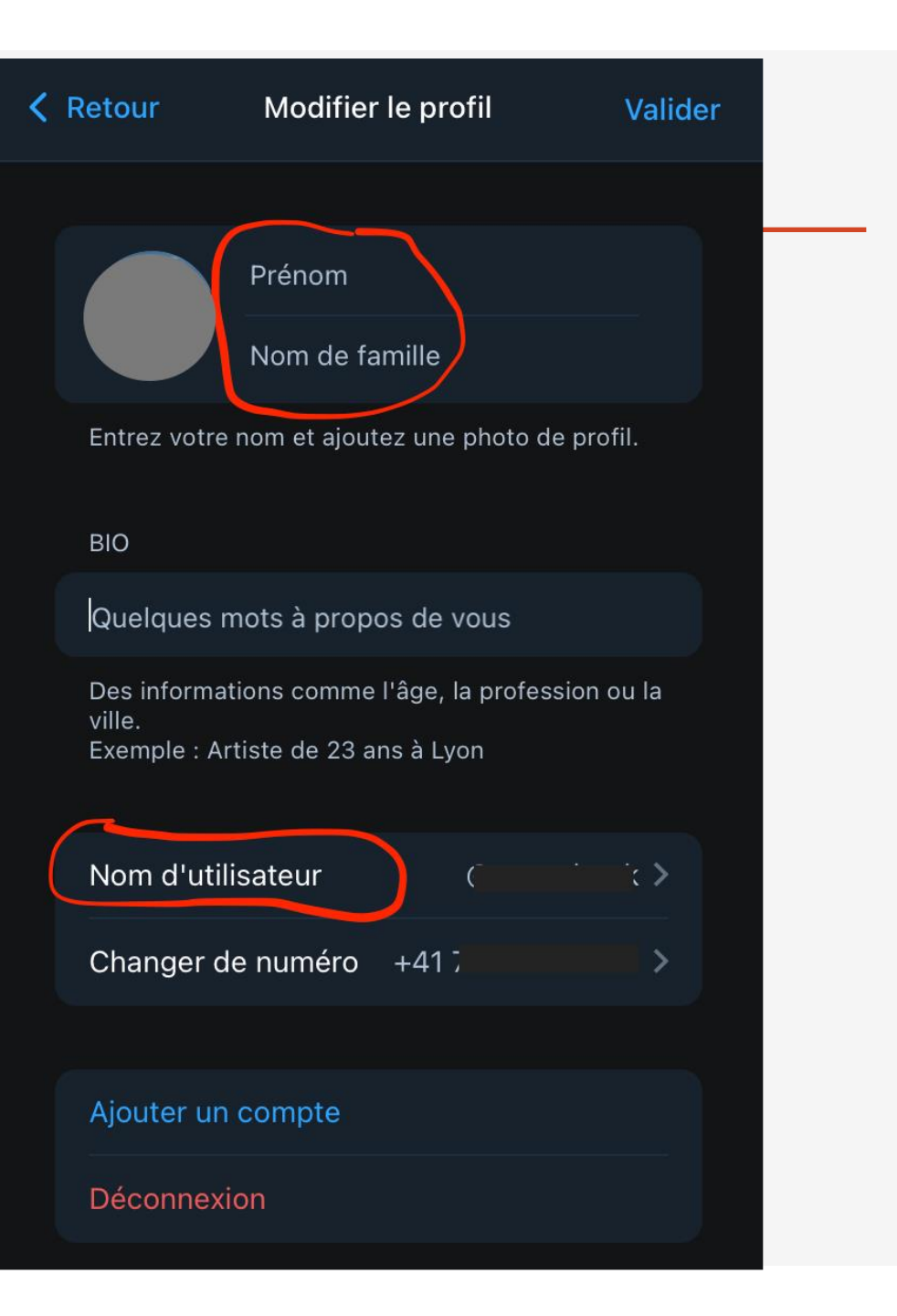

## Comment ceci fonctionne (1/2)

Le chauffeur organise une navette, et dans le groupe apparait Pour réserver une place tu click sur le plus les informations ci-dessous :

et ton nom apparait dans la liste

Lorsque le nombre minimum de passager est atteint, la navette passe en statut «confirmée».

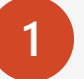

navette-bot Iundi 08.04.2024 10:30 (5 places) Statut: pas assez de participants 🔥 ≡ 0 copy \_\_\_\_\_ Inscrits: 0 09:02 ÷

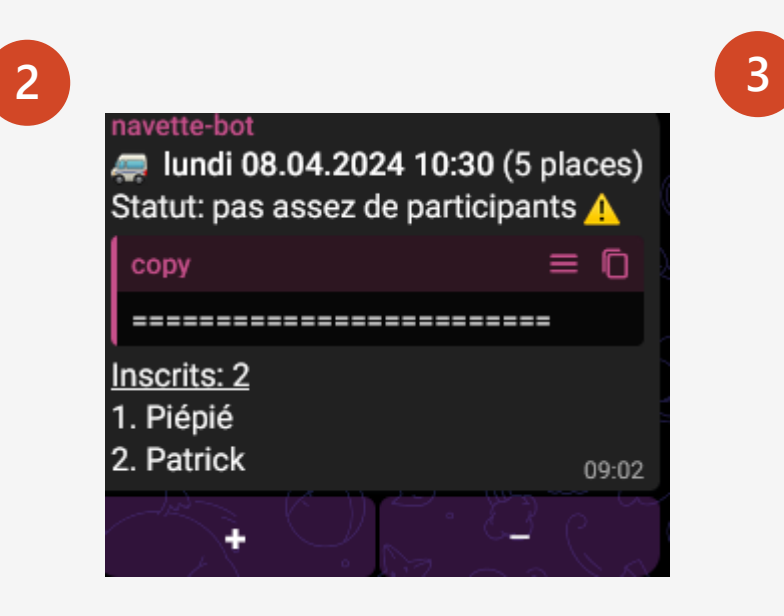

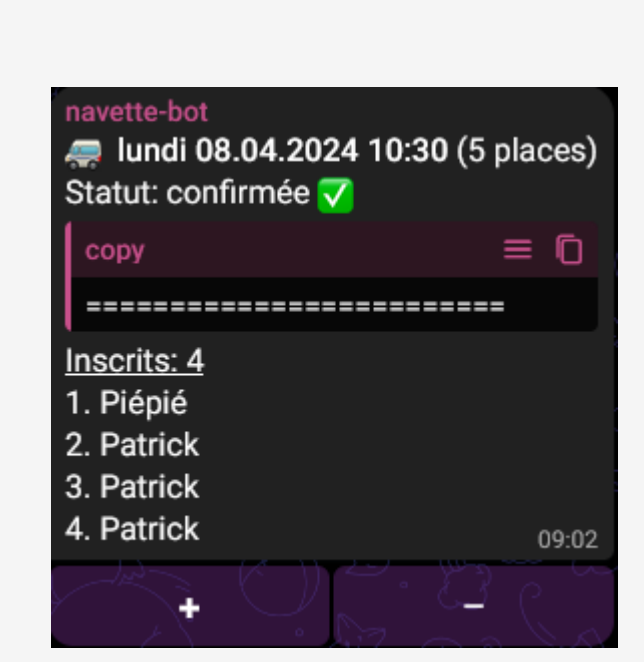

## Comment ceci fonctionne (2/2)

Lorsque le nombre maximum de passagers est atteint (5 dans ce cas), une liste d'attente est créée :

Si une personne doit annuler sa place, il clique sur le "-" en bas de la page, et la personne suivante dans la liste d'attente prend sa place et reçois une notification

#### 4

| navette-bot                 |       |    |
|-----------------------------|-------|----|
| 🚐 lundi 08.04.2024 10:30 (5 | place | 1  |
| Statut: confirmée 🏹         |       |    |
| сору                        | ≡ (   |    |
|                             | -     |    |
| Inscrits: 5 (complet)       |       |    |
| 1. Piépié                   |       |    |
| 2. Patrick                  |       |    |
| 3. Patrick                  |       |    |
| 4. Patrick                  |       |    |
| 5. Patrick                  |       |    |
|                             |       |    |
| Liste d'attente: 1 (max: 4) |       |    |
| 1. Piépié                   | 09    | -1 |
| in state the                | - 55  | 1  |
| - C & + 0 + 0 - +           |       |    |

#### 5

navette-bot

Piépié : Une place s'est libérée et tu étais le prochain dans la liste d'attente. Tu es maintenant inscrit à la navette du lundi 08.04.2024 10:30. 09:15